# **Aplicación SOFAR View**

#### Guía del usuario

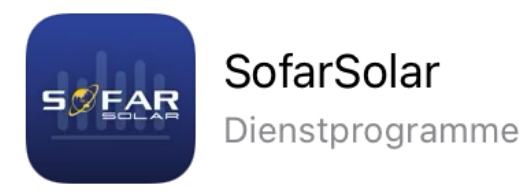

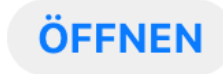

Mayo. 2022

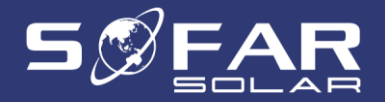

#### Resumen

- Aplicación para iOS y android para realizar la configuración inicial y los ajustes avanzados de los inversores.
- Conexión con interfaz Bluetooth integrada en todos los inversores G3 (incluido HYD -3PH)
- Lista de eventos
- Configuraciones de códigos de país
- Configuraciones de sistemas de almacenamiento

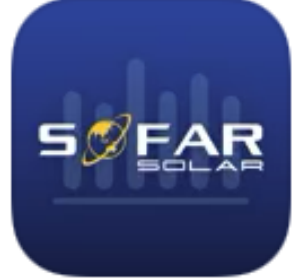

SofarSolar

Dienstprogramme

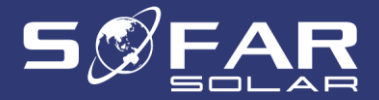

#### Cómo utilizarlo

- 1. Activa el Bluetooth en tu teléfono móvil
- 2. En el inversor, vaya al menú LCD "Ajustes avanzados" (contraseña 0001)
- Selecciona el menú "Control RC" -> "Activar" para activar la interfaz Bluetooth
- 4. Inicie la aplicación en su teléfono y busque el dispositivo
- Contraseña básica: 8888 (clientes finales)
- Contraseña del instalador: 0410

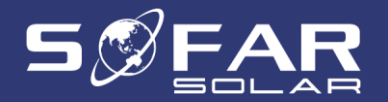

#### Lista de eventos

- Mostrar los últimos 100 eventos
- Con la hora y la fecha, el ID y el nombre del evento

| 12:24        | 17                  |                      | ::::  ? 💭                 |
|--------------|---------------------|----------------------|---------------------------|
| $\leftarrow$ | Blueto<br>SP1ES110  | <b>both</b><br>LBE10 | 03                        |
| Gen          | eration Real-tim    | ne Info              | History                   |
| No.          | Time                | ID                   | Event                     |
| 1            | 2022-04-28 12:21:08 | 158                  | BMS2CommunicatonFaul<br>t |
| 2            | 2022-04-28 12:21:08 | 157                  | BMS1CommunicatonFaul<br>t |
| 3            | 2022-04-28 11:12:56 | 2                    | GridUVP                   |
| 4            | 2022-04-28 11:12:54 | 163                  | Drms0 Shutdown            |
| 5            | 2022-04-28 11:07:57 | 2                    | GridUVP                   |
| 6            | 2022-04-28 11:07:56 | 163                  | Drms0 Shutdown            |
| 7            | 2022-04-28 11:07:55 | 157                  | BMS1CommunicatonFaul<br>t |
| 8            | 2022-04-14 10:40:04 | 163                  | Drms0 Shutdown            |
| 9            | 2022-04-14 10:39:42 | 163                  | Drms0 Shutdown            |
| 10           | 2022-04-14 10:12:56 | 2                    | GridUVP                   |
| 11           | 2022-04-14 10:12:53 | 157                  | BMS1CommunicatonFaul<br>t |
| 12           | 2022-04-08 14:35:32 | 2                    | GridUVP                   |
| OverV        | iew Real-time       | Para                 | pmeters operations        |

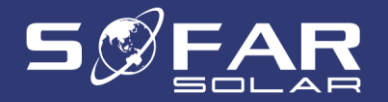

### **Otros ajustes**

- Restaurar la configuración de fábrica
- Encendido y apagado a distancia
- Fecha y hora del sistema

|              |                             | 12:30 🕇                                | •<br>•••• | 12:30 🔊                                   | uii 🗢 🕞                      |
|--------------|-----------------------------|----------------------------------------|-----------|-------------------------------------------|------------------------------|
| 12:28 🔊      | <b>:!!! \$ [_</b> )         | ← Bluetooth<br>SP1ES110LBE103          |           | ∠ Bluetoo                                 | oth                          |
| $\leftarrow$ | Bluetooth<br>SP1ES110LBE103 | On-Off Control Restore Factory Setting | s 安规<br>— | SP1ES110LI<br>Remote On-Off Control Resto | BE103<br>re Factory Settings |
| Mode         | Basic Function              | Clear Energy                           |           |                                           |                              |
| Oustana Tima |                             | Clear History                          |           | Off                                       |                              |
| System Time  | 2022-04-28 12-27-15 >       | Restore Default Value                  |           | On                                        | $\checkmark$                 |

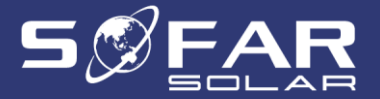

## Configuración del inversor híbrido

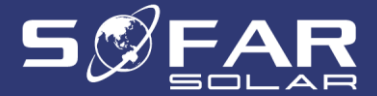

## **Configuración inicial**

Progreso de la configuración del Código del país

|              |      |      |  |         |      |                 |  | 12:20 🕫         |                   | 11 S |
|--------------|------|------|--|---------|------|-----------------|--|-----------------|-------------------|------|
| 12:16 🕫      |      | #!?⊡ |  | 12:17 🖈 |      | :::: † <b>†</b> |  | $\leftarrow$    | Boot process      |      |
| ÷            | 国家   |      |  | ÷       | 标准   |                 |  |                 |                   |      |
| 意国           |      |      |  | VDE4105 |      |                 |  | 设置安规            |                   | 设置3  |
| 数大利          |      |      |  | BDEW    |      |                 |  | 000-001-0601.tx | t                 |      |
| 戰大利亚         |      |      |  | VDE0126 |      |                 |  |                 | ⊘ 下载文件            |      |
| i班牙          |      |      |  |         |      |                 |  |                 | ⊘ Verify the file |      |
| 耳其           |      |      |  |         |      |                 |  |                 | ⊘ Write the file  |      |
| 麦            |      |      |  |         |      |                 |  |                 | ✓ 校验结果            |      |
| 措            |      |      |  |         |      |                 |  |                 |                   |      |
| 兰            |      |      |  |         |      |                 |  |                 |                   |      |
| ド利时          |      |      |  |         |      |                 |  |                 |                   |      |
| ( <b>軍</b> ) |      |      |  |         |      |                 |  |                 |                   |      |
| (FF)         |      |      |  |         |      |                 |  |                 |                   |      |
| L当           |      |      |  |         |      |                 |  |                 |                   |      |
| Ŧ            |      |      |  |         |      |                 |  |                 |                   |      |
| i≚           |      |      |  |         |      |                 |  |                 |                   |      |
| え洲           |      |      |  |         |      |                 |  |                 |                   |      |
| IEC EN61727  |      |      |  |         |      |                 |  |                 |                   |      |
|              |      |      |  |         |      |                 |  |                 |                   |      |
|              | Next |      |  |         | Next |                 |  |                 | Next              |      |

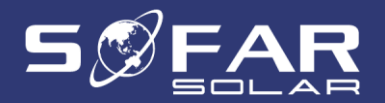

# Configuración de los canales de entrada

- Establezca qué entrada fotovoltaica y de batería se utiliza
- Establece si la entrada fotovoltaica o de la batería se pone en modo paralelo

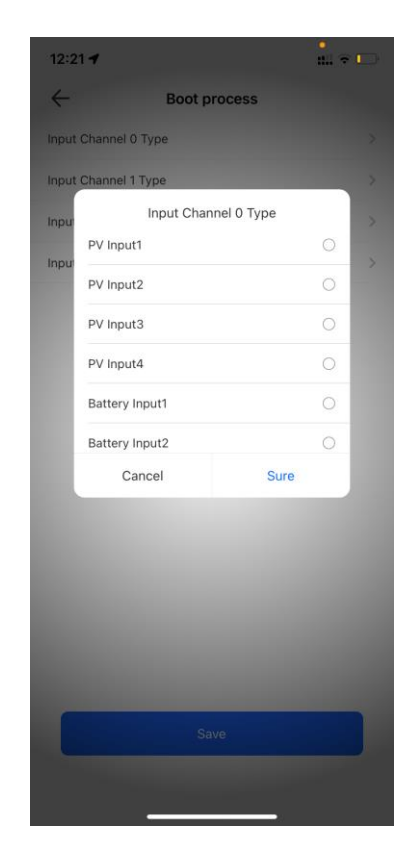

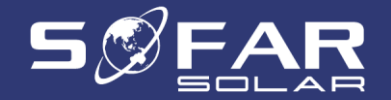

#### Configuración de la batería

- Datos en tiempo real
- Datos de eventos de error
- Temperatura, tensión de cada célula
- Control de activación de la batería

| 12:29 🗗                          |                             | :!!! 🔶 🗌       | - |
|----------------------------------|-----------------------------|----------------|---|
| $\leftarrow$                     | Bluetooth<br>SP1ES110LBE103 |                |   |
| on                               | Batt1                       |                |   |
| Batt1 ID                         |                             | 0              |   |
| Batt1 Address1                   |                             | 0              | > |
| Batt1 Address2                   |                             | 65535          | > |
| Batt1 Address3                   |                             | 65535          | > |
| Batt1 Address4                   |                             | 65535          | > |
| Batt1 Protocol                   |                             | Sofar Protocol | > |
| Batt1 Charge<br>Current Limit    |                             | 35.00A         | > |
| Batt1 Discharge<br>Current Limit |                             | 35.00A         | > |
| Batt1 On Grid DOD                |                             | 80%            | > |
| Batt1 Off Grid DOD               |                             | 80%            | > |
| Batt1 Capacity                   |                             | 100Ah          | > |
| Batt1 Nominal Voltag             | ge                          | 450.0V         | > |
| Batt1 Cell Type                  |                             | Lead-acid      | > |
| Batt1 FPS Buffer                 |                             | 0%             | 2 |

| 电池通讯协议:          |     |  |
|------------------|-----|--|
| Sofar Inner BMS  |     |  |
| Pylontech Protoc | col |  |
| Sofar Protocol   |     |  |
| AMASS            |     |  |
| LG               |     |  |
| Alpha.ESS        |     |  |
| CATL             |     |  |
| Weco             |     |  |

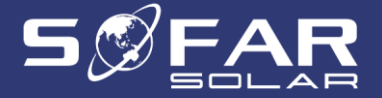

## Modos de energía - Carga de tiempo

- Reglas para cargar la batería en un determinado rango de fechas, rango de horas y días de la semana
- Establecer la potencia y el nivel de SOC objetivo
- Hasta 4 reglas

|    | 12:26 🕈      |                                | ::!! 🕈 🗌 | •    |
|----|--------------|--------------------------------|----------|------|
|    | $\leftarrow$ | Bluetooth<br>SP1ES110LBE103    |          |      |
| od | е            | Timing Charge&Discharge Rule 1 | Timing   | Char |
|    | Timing Cha   | rge Enable                     | Disable  | >    |
|    | Timing Disc  | charge Enable                  | Disable  | >    |
|    | Charge Sta   | rting Time                     | 22:00    | >    |
|    | Charge End   | d Time                         | 05:30    | >    |
|    | Discharge \$ | Starting Time                  | 06:00    | >    |
|    | Discharge I  | End Time                       | 21:00    | >    |
|    | Timing Cha   | irge Power                     | 1000W    | >    |
|    | Timing Disc  | charge Power                   | 1000W    | >    |

|          |           | 0          | +          |
|----------|-----------|------------|------------|
| OverView | Real-time | Parameters | operations |

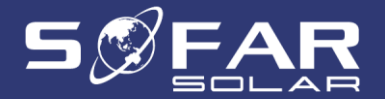

## Modos de energía - Modo temporizado

- Establecer reglas de carga y descarga para cargar y descargar
- Activar por separado la carga/descarga
- Hasta 4 reglas

| 12:26 🗸                       |                             | ::!! ? 🕞  |
|-------------------------------|-----------------------------|-----------|
| $\leftarrow$                  | Bluetooth<br>SP1ES110LBE103 |           |
| harge Rule 4                  | TOU Pricing Rule 1          | TOU       |
| TOU Enable                    |                             | Disable > |
| Charge Starting Ti            | me                          | 01:00 >   |
| Charge End Time               |                             | 05:00 >   |
| TOU Charge Targe              | et SOC                      | 100% >    |
| TOU Force<br>Charge Power     |                             | 2500W >   |
| TOU Executed<br>Starting Date |                             | 01-01 >   |
| TOU Executed Enc              | Date                        | 12-31 >   |
| TOU_Executed_Da               | ау_о                        |           |
| Monday                        | Tuesday                     |           |
| Wednesday                     | Thursday                    |           |
| Friday                        | Saturday                    |           |
| Sunday                        |                             |           |

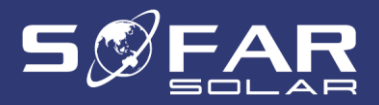

### Modos de energía - modo pasivo

 Ajustes para el modo pasivo (la gestión de energía externa se comunica con el inversor HYD)

| 12:27 <i>-</i> 7 |                             | ::!! 중 ⊡ |
|------------------|-----------------------------|----------|
| $\leftarrow$     | Bluetooth<br>SP1ES110LBE103 |          |
| standby          | Passive Mode-Auto           | Peak     |
| Expected Grid P  | ower                        | >        |
| min. Charging Po | ower                        | >        |
| max. Charging P  | ower                        | >        |

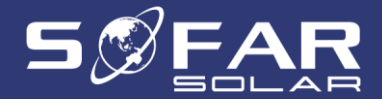

# Modos de energía - Modo de ahorro de picos

- Consumo máximo desde el límite de la red, donde se inicia la descarga
- Límite máximo de alimentación, donde se inicia la carga

|    | 12:28 🗗                        |                             | ::!! ? 🕞 |
|----|--------------------------------|-----------------------------|----------|
|    | $\leftarrow$                   | Bluetooth<br>SP1ES110LBE103 |          |
| -, | Auto                           | Peak Shaving Mode           | Ва       |
|    | Purchased Power<br>Upper Limit |                             | >        |
|    |                                | Peak Shaving Mode           |          |
|    | Purchased Power<br>Upper Limit |                             | >        |
|    | Sold Power Uppe                | r Limit                     | >        |
|    |                                |                             |          |

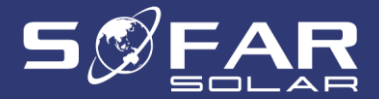